## Kā pieslēgties Teorijas eksāmenam no datora?

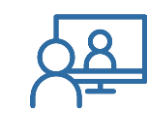

- Laicīgi atver CSDD eksāmenu un sagaidi linku.
- No autoskolas saņemto linku uz eksāmenu, nosūtiet sev uz e-pastu vai Messenger.
- Linku iekopē datora pārlūkā un spiediet "Enter"
- Tad spied "Join From Your Browser"
- Ieraksti savu vārdu, uzvārdu un atzīmē "Im not robot"
- Atzīmē visus nepieciešamos attēlus, ko prasa un spied "Verify"
- Tad spied "Join" un uzreiz "I agree"
- Ievadi paroli, kuru saņēmi no mums īsziņā un spied "Join"
- Tad spied "Join audio by computer"
- Tad spied "Unmute un Start video"
- Tad spied "Share Screen"
- Izvēlies sadaļā "Basic" ekrānu, kur Tev ir atvērts CSDD eksāmens un spied "Share"
- Esat veiksmīgi pievienojies eksāmenam un varat sākt pildīt.

## SVARĪGI!

- Jums ir jābūt labam interneta savienojumam
- Neaizmirstiet OBLIGĀTI ieslēgt kameru, mikrofonu un ekrāna demonstrāciju.
- Atsūtītais links ir derīgs tikai vienu reizi
- Jums ir jānokārto 30(vai 35) jautājumi un var pieļaut 1 kļūdas